# **PEOTVGO APP**

**ME. YOU WANT** 

# PEOTVGO

පරිශීලක අත්පොත

|               | විෂය මාතෘකාව |                                                                        | Page      |
|---------------|--------------|------------------------------------------------------------------------|-----------|
|               | $\checkmark$ | පියෝ ටීවී ගෝ යෙදුම ස්ථාපනය කිරීම                                       | <u>03</u> |
|               | $\checkmark$ | පියෝ ටීවී ගෝ ගිණුමක් ආරම්භ කරන්නේ කෙසේද?                               | <u>05</u> |
|               | $\checkmark$ | මුල් තිරයේ දිස්වන විකල්ප මං මොනවාද?                                    | <u>08</u> |
|               | $\checkmark$ | <u>සජීව වැඩ සටහන් තරඹන්නේ කෙෂේද?</u>                                   | <u>10</u> |
|               | $\checkmark$ | පුතිවාදනය (Rewind TV) කොට, වැඩ සටහන් නරඹන්නේ කෙසේද?                    | <u>11</u> |
| ප             | $\checkmark$ | විතුපට නැරඹුම් පිටුවේ ඇති විකල්ප මං මොනවාද?                            | <u>12</u> |
|               | $\checkmark$ | චිතුපට තරඹන්නේ කෙෂේද?                                                  | <u>13</u> |
|               | $\checkmark$ | <u>සංගීත පිටුවේ ඇති විකල්ප මං මොනවාද?</u>                              | <u>14</u> |
|               | $\checkmark$ | සංගීත වැඩ සටහන් වාදනය කරන්නේ කෙෂේද?                                    | <u>15</u> |
|               | $\checkmark$ | ළමා පිටුවේ ඇති විකල්ප මං මොනවාද?                                       | <u>16</u> |
| C             | $\checkmark$ | ළමා වීඩියෝ වැඩ සටහන් තරඹන්නේ කෙසේද?                                    | <u>17</u> |
| <u>ل</u>      | $\checkmark$ | <u> වීඩියෝ වැඩ සටහන් පිටුවේ ඇති විකල්ප මං මොනවාද?</u>                  | <u>18</u> |
| 00            | $\checkmark$ | විශේෂ වීඩියෝ වැඩ සටහන් වල අන්තර්ගතය නරඹන්නේ කෙසේද?                     | <u>19</u> |
| $\mathcal{O}$ | $\checkmark$ | රූපවාහිනී මාර්ගෝපදේශ පිටුවේ ඇති විකල්ප මං මොනවාද?                      | <u>20</u> |
|               | $\checkmark$ | මාර්ගෝපදේශ පිටුව හරහා පුතිවාදිත ටීවී වැඩ සටහන් නරඹන්නේ කෙසේද?          | <u>21</u> |
|               | $\checkmark$ | ලසවුම් බොත්තම (Search Button) භාවිතා කරන්නේ කෙසේද?                     | <u>22</u> |
|               | $\checkmark$ | <u> ලැයිස්තු සෙවීමේ බෙත්තම (WATCHLIST Button) භාවිතා කරන්නේ කෙසේද?</u> | <u>23</u> |
|               | $\checkmark$ | හිණුමට අදාල බොත්තමෙහි (Account Button) ඇති විකල්ප මං මොනවාද?           | <u>24</u> |
|               | $\checkmark$ | හිණුම් විස්තර වෙනස් කරන්නේ කෙසේද?                                      | <u>25</u> |
|               | $\checkmark$ | වරිත සටහන් විස්තර වෙනස් කරන්නේ කෙසේද?                                  | <u>26</u> |
|               | $\checkmark$ | අපි ගැන කීමට ඇති ඉද්                                                   | <u>27</u> |
|               | $\checkmark$ | උපකාරක මධාස්ථානය හරහා උපකාර ලබා ගන්නේ කෙසේද?                           | <u>28</u> |

#### PEOTVGO යෙදුම ස්ථාපනය කිරීම

• Play store වෙත ගොස් PEOTV GO-APP සොයා, බාගත කොට ස්ථාපනය කිරීම සඳහා INSTALL බොත්තම ක්ලික් කරන්න.

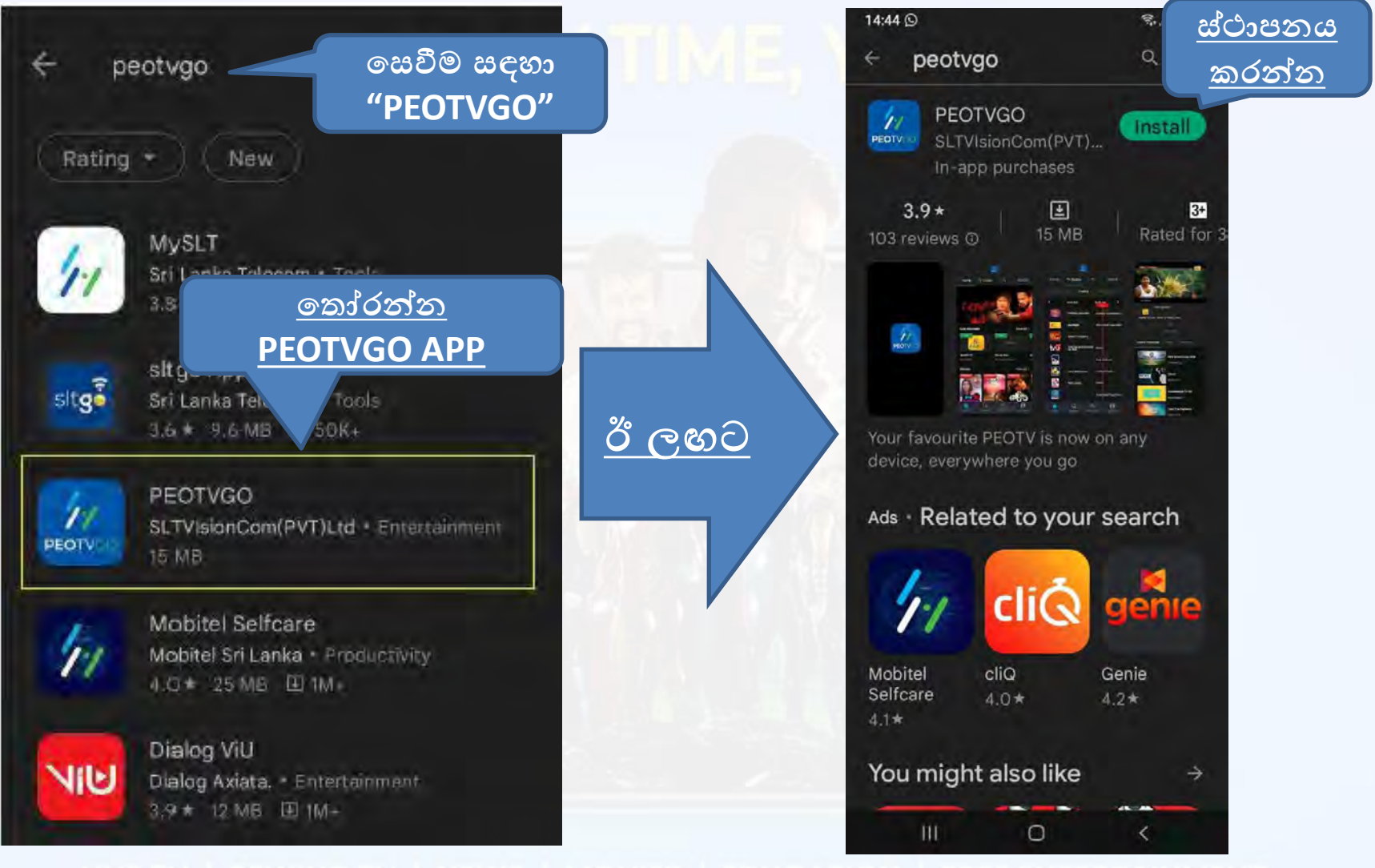

• Play store හි <u>OPEN බොත්තම</u>මත ක්ලික් කරන්න <u>හෝ</u> දුරකථන <u>මෙනුව</u> වෙත ගොස් <u>PEOTV GO APP</u>නිරූපකය මත ක්ලික් කරන්න.

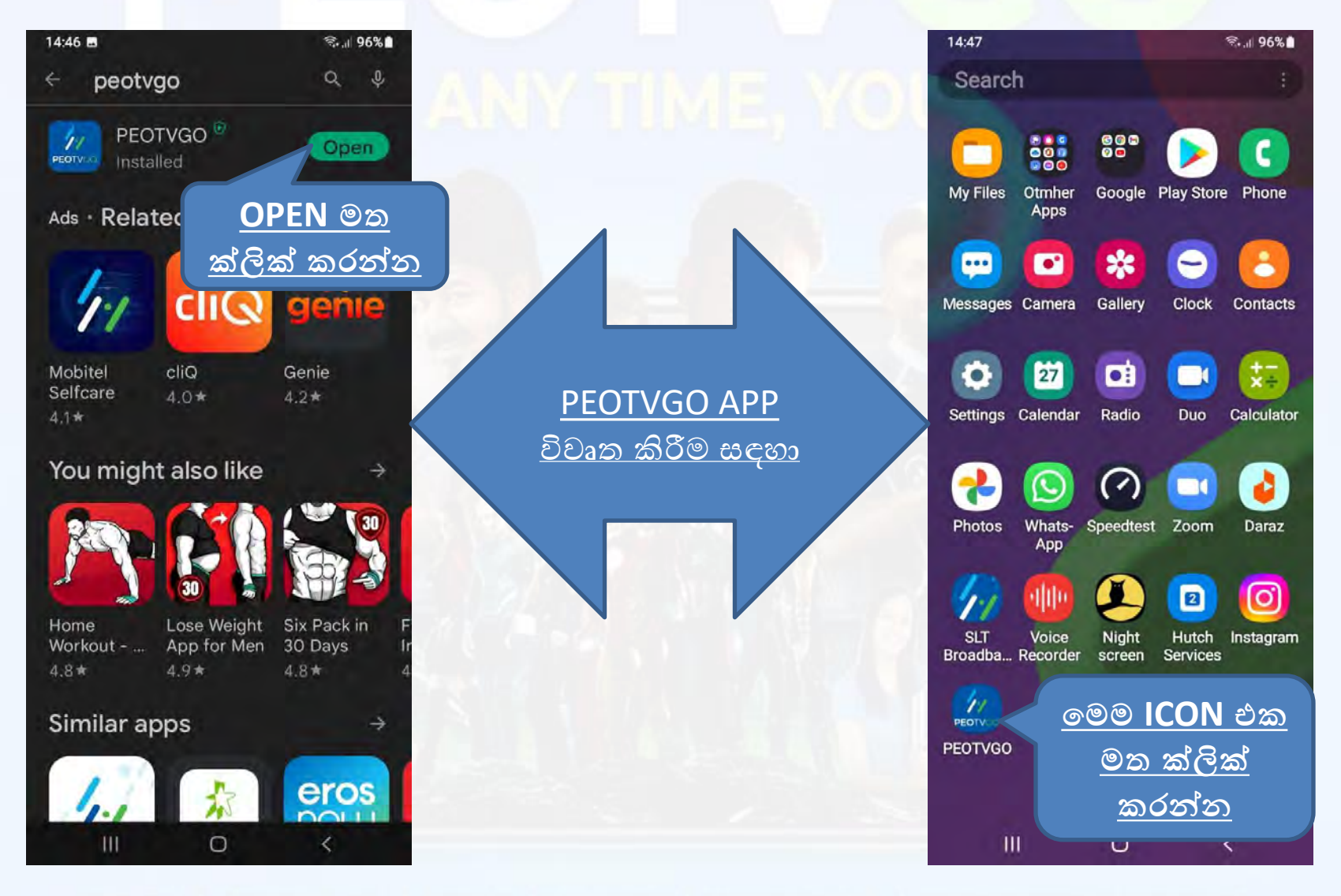

#### <u>පියෝ ටීවී ගෝ යෙදුම සඳහා ගිණුමක් සාදා ගන්නේ කෙසේද</u>

• APP විවෘත කිරීමෙන් පසු, ඔබ PEOTVGO APP ගිණුම සැදිය යුතුය

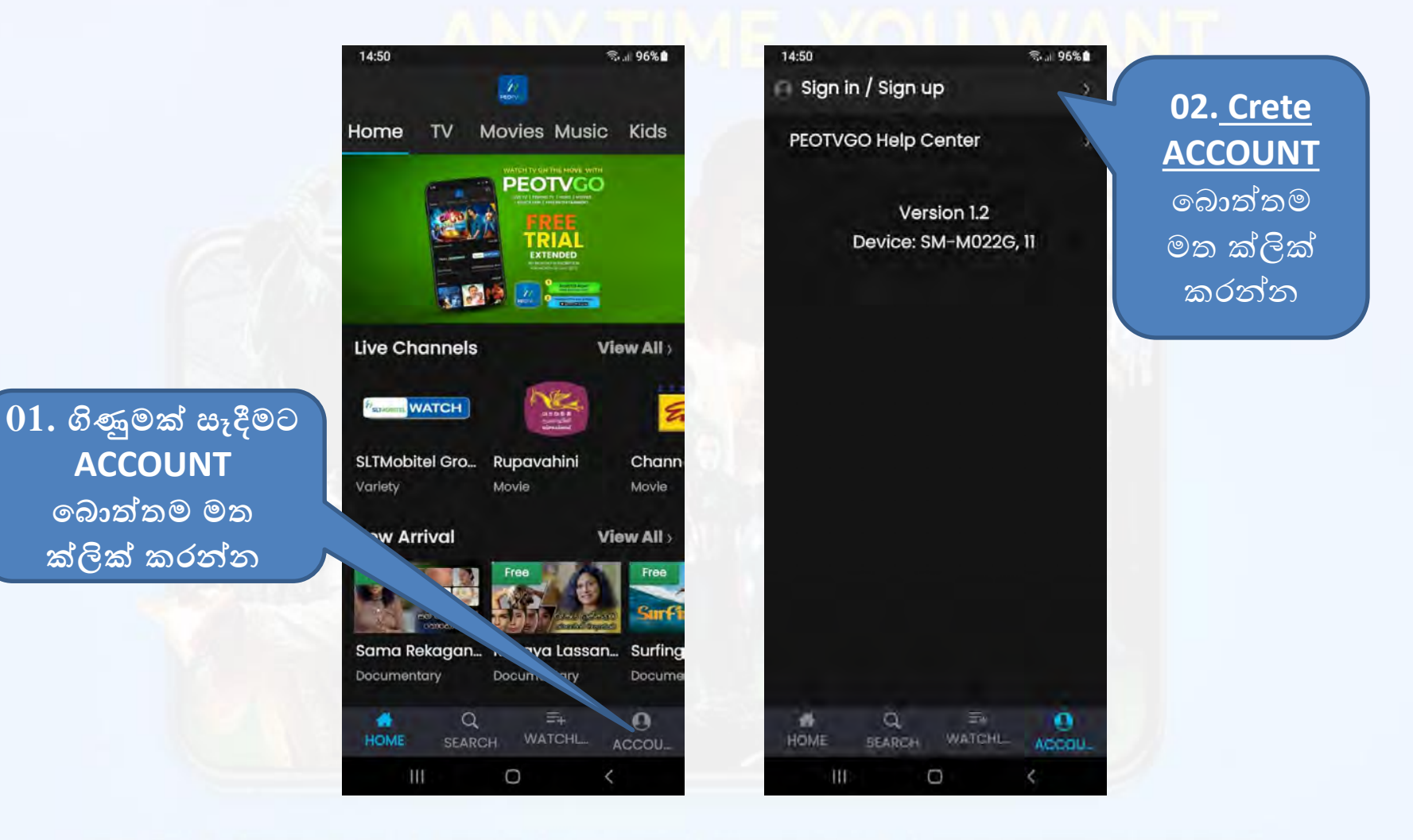

LIVE TV | REWIND TV | NEWS | MOVIES | EDUCATION | FREE ENTERTAINMENT

• <u>Sign up</u>මත ක්ලික් කර ගිණුම සැදීමට ඉල්ලන විස්තර පුරවා <u>Sign up</u> මත ක්ලික් කරන්න

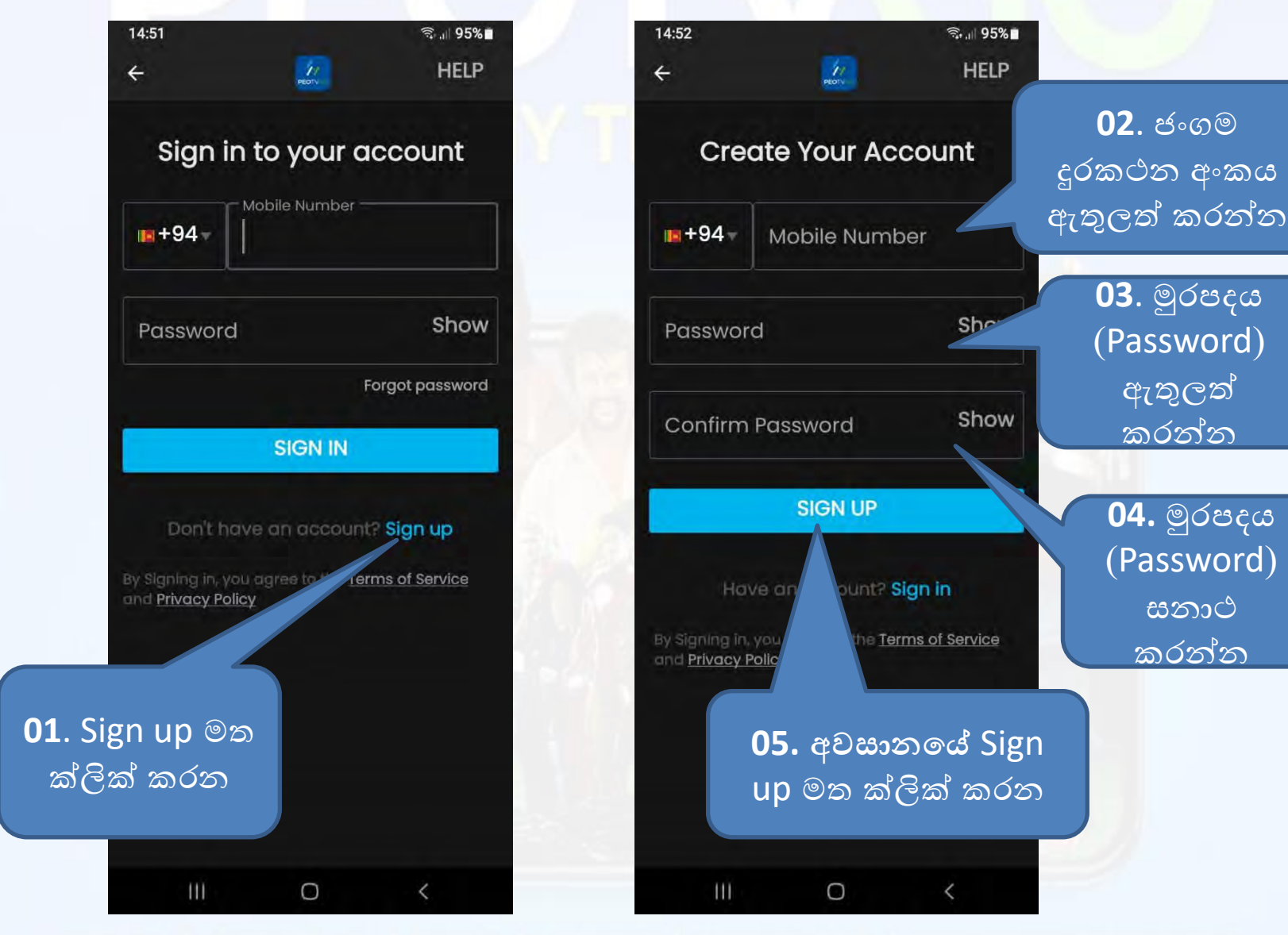

• <u>Sign up බොත්තම</u> ක්ලික් කිරීමෙන් පසු, ඔබට <u>SMS මගින් OTP ලැබෙනු ඇති</u> අතර එය පහත පරිදි ඇතුල් කරන්න

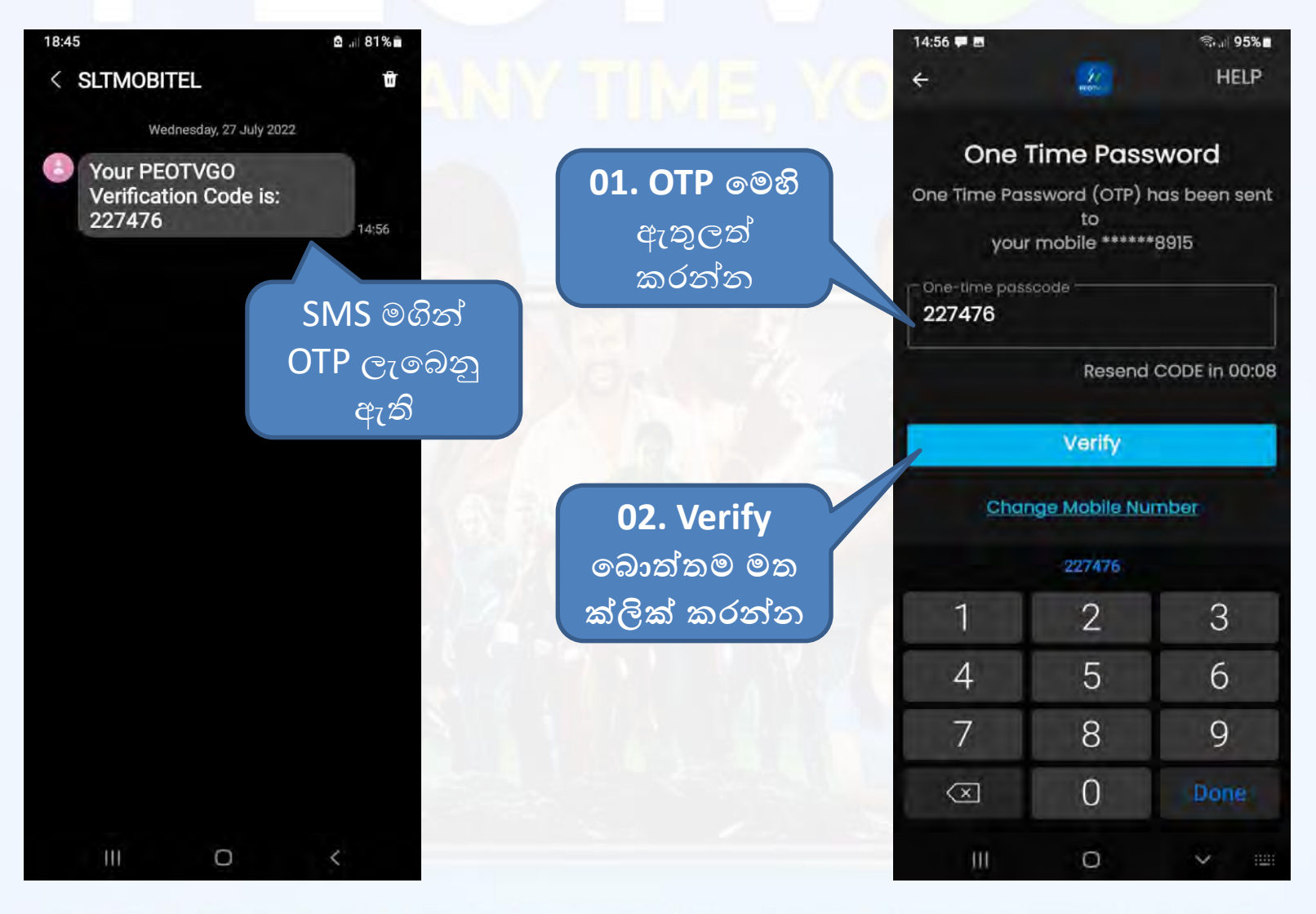

#### මුල් තිරයේ දිස්වන විකල්ප මං මොනවාද?

• <u>Home බොත්තම</u> → මුල් (Home) පිටුව : ඔබට සජීවී රූපවාහිනිය, නව පැමිණීම්, චිතුපට ආදිය නැරඹිය හැකිය..

තෝරාගත් සජීවී රූපවාහිනී නාලිකා නැරඹීමට මෙම අයිකනය (ICON) මත ක්ලික් කරන්න

තෝරාගත් නව ඇතුලත් කිරීම් නැරඹීමට මෙම අයිකනය (ICON) මත ක්ලික් කරන්න

තෝරාගත් චිතුපටය නැරඹීමට මෙම අයිකනය (ICON) මත ක්ලික් කරන්න

> පිවිසුම් (Home) බොත්තම

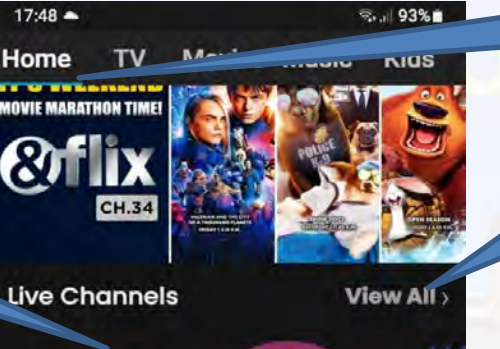

Rupavahini

Musical Programme Code Ly

Chann

Surfing

Docum

View All

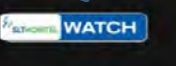

SLTMobitel Gro... Variety

New <u>rrival</u>

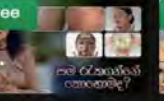

Sama Rekagan... Rupaya Lassan... Documentary Documentary

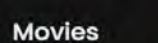

View All

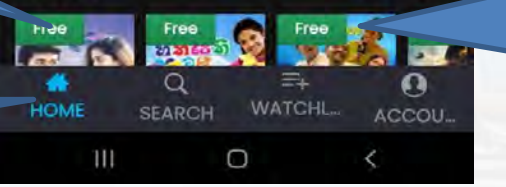

පිවිසුම් (Home) පිටුව

සියළුම නාලිකා නැරඹීමට මෙම අයිකනය (ICON) මත ක්ලික් කරන්න

සියළුම නව ඇතුලත් කිරීම් නැරඹීමට මෙම අයිකනය (ICON) මත ක්ලික් කරන්න

සියළුම චිතුපට නැරඹීමට මේ මත ක්<u>ලික් කරන්න</u>

• ළමා වැඩසටහන්

- පියෝ ටියුන්ස් (PEO Tunes)
- කෑම වර්ග සඳහා තිරයේ පහළට යන්න.

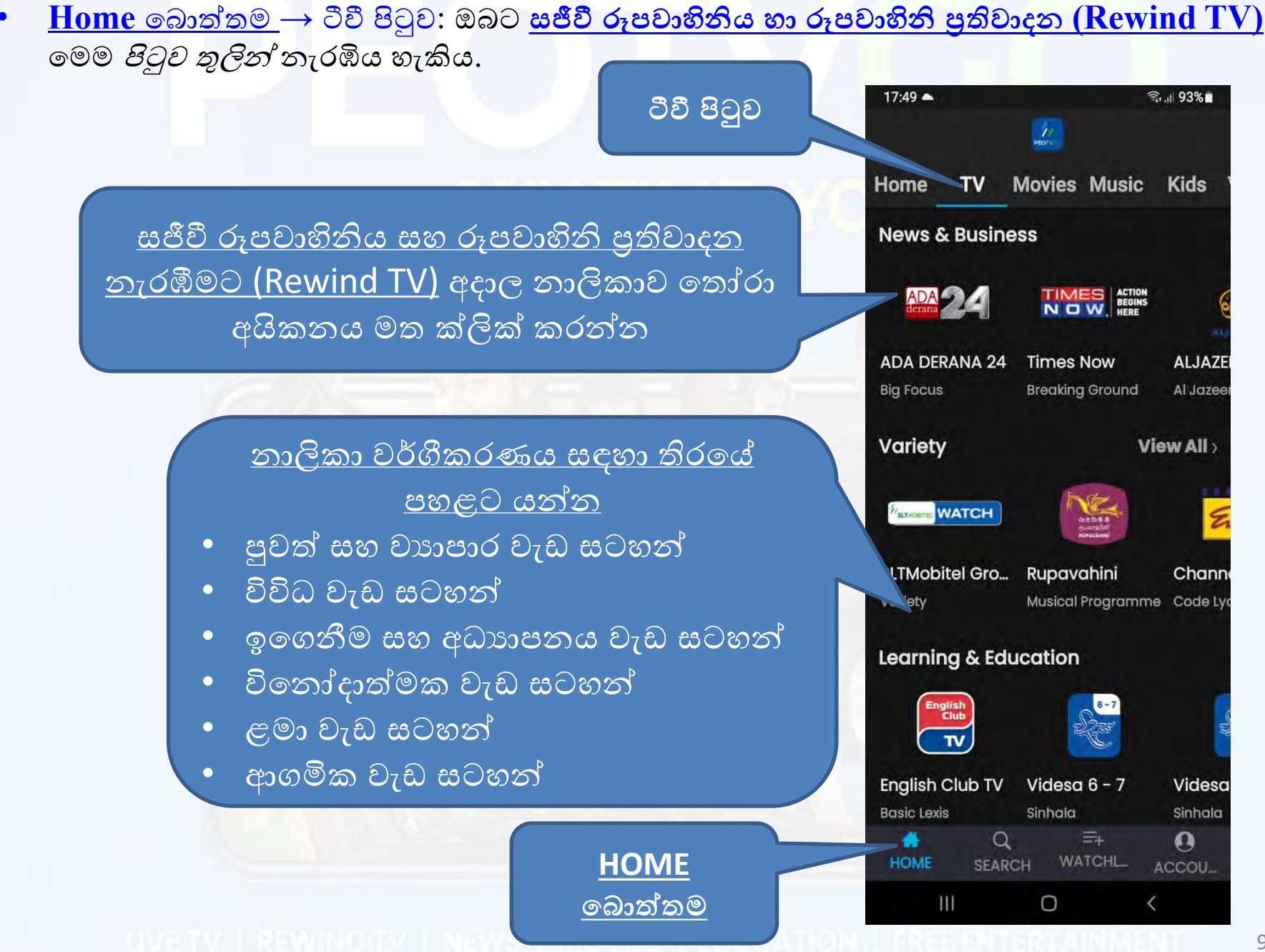

#### සජීවී රූපවාහිනිය තරඹන්නේ කෙසේද?

පෙර පිටුවේ තෝරා ගත් සජීව තාලිකා (LIVE Channel) මේ හරහා වාදනය කරයි.

- මේ හරහා පහළට ගිය විට සියලුම නාලිකා පෙන්වයි.
- ඕනෑම නාලිකාවක් තෝරාගෙන නාලිකා ලාංඡනය මත ක්ලික් කිරීමෙන් එය කෙලින්ම වාදනය කළ හැකිය

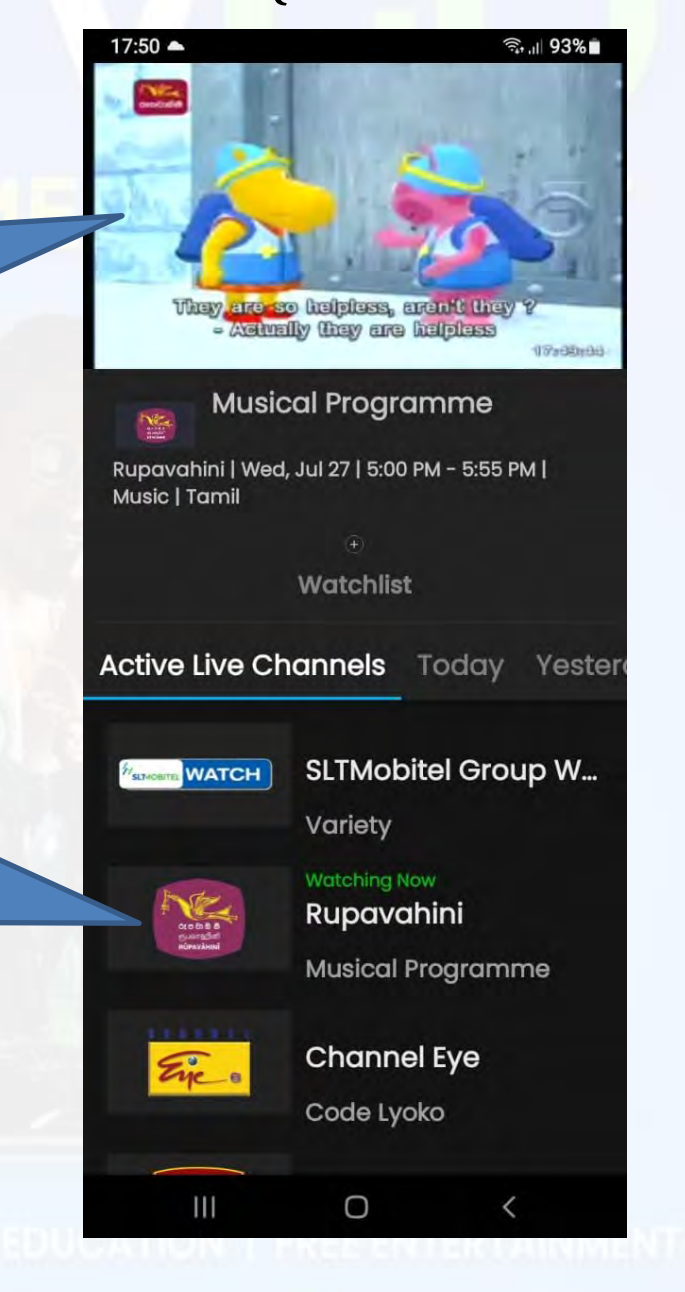

## පතිවාදන රූපවාහිනිය Rewind TV නරඹන්නේ කෙසේද?

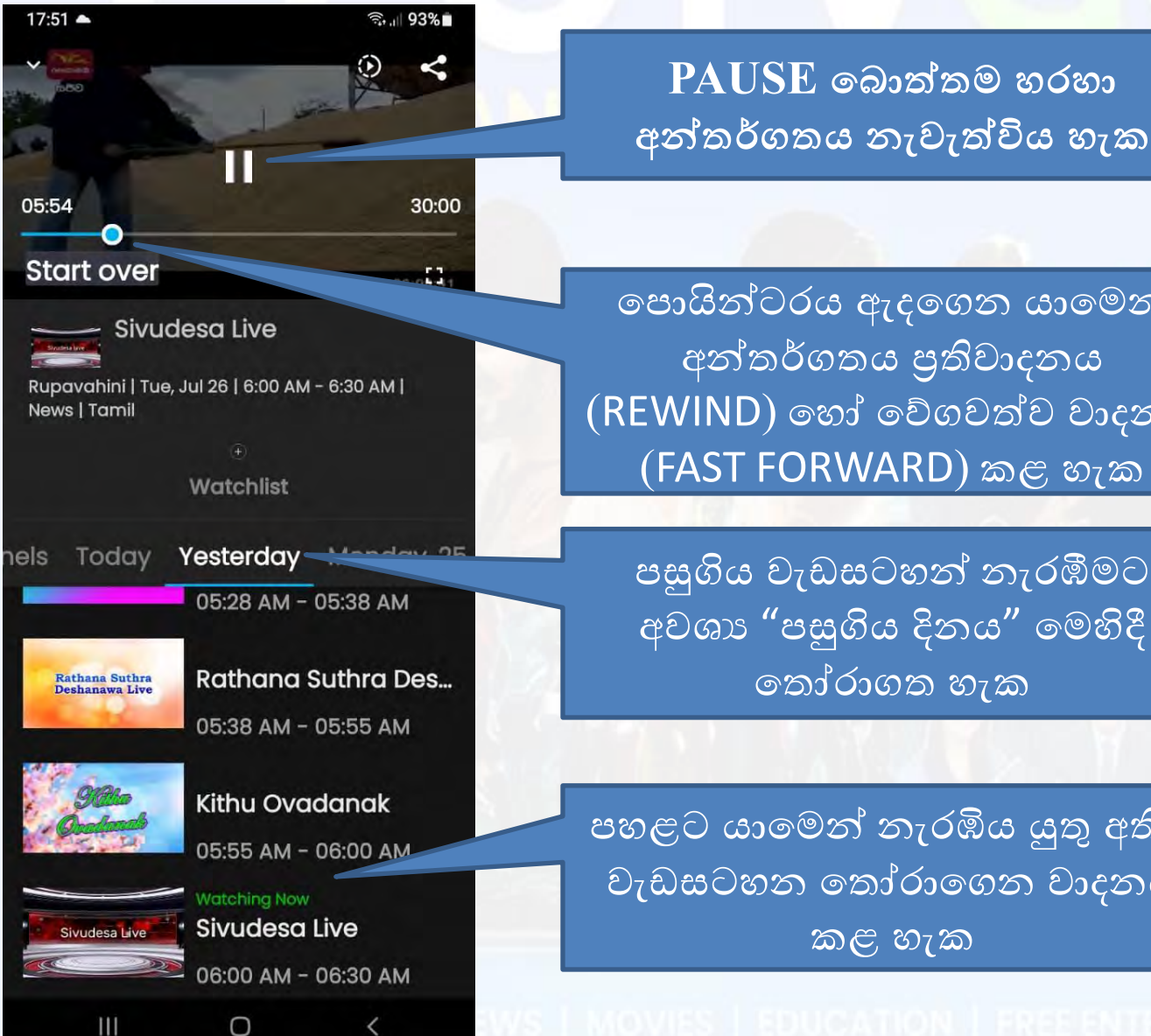

පොයින්ටරය ඇදගෙන යාමෙන් අන්තර්ගතය පුතිවාදනය (REWIND) හෝ වේගවත්ව වාදනය (FAST FORWARD) කළ හැක

පසුගිය වැඩසටහන් නැරඹීමට අවශා "පසුගිය දිනය" මෙහිදී තෝරාගත හැක

පහළට යාමෙන් නැරඹිය යුතු අතීත වැඩසටහන තෝරාගෙන වාදනය කළ හැක

#### <u>Home බොත්තම</u> → චිතුපට පිටුව: ඔබට මෙම *පිටුව තුලින්* <u>චිතුපට</u> නැරඹිය හැකිය.

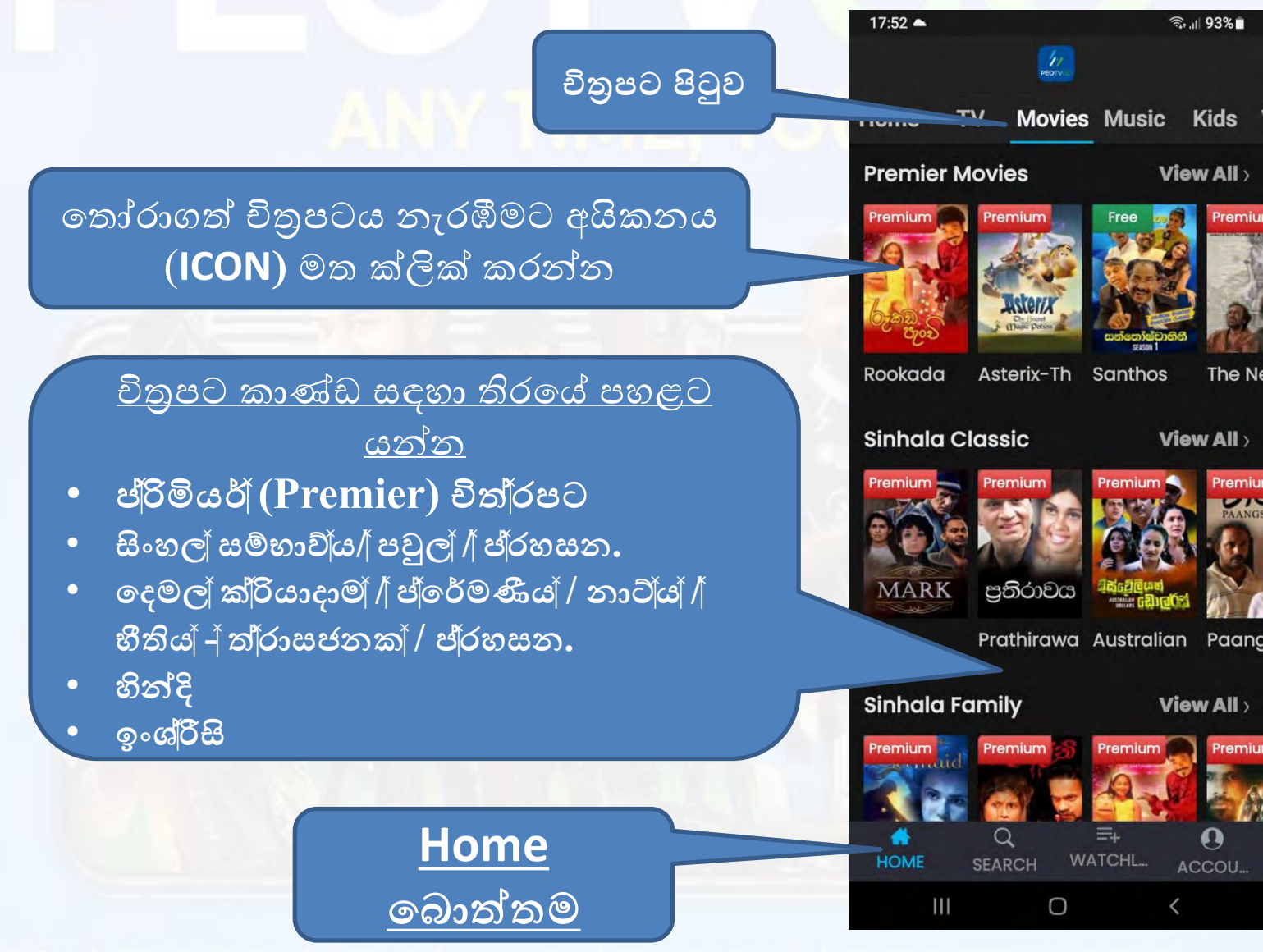

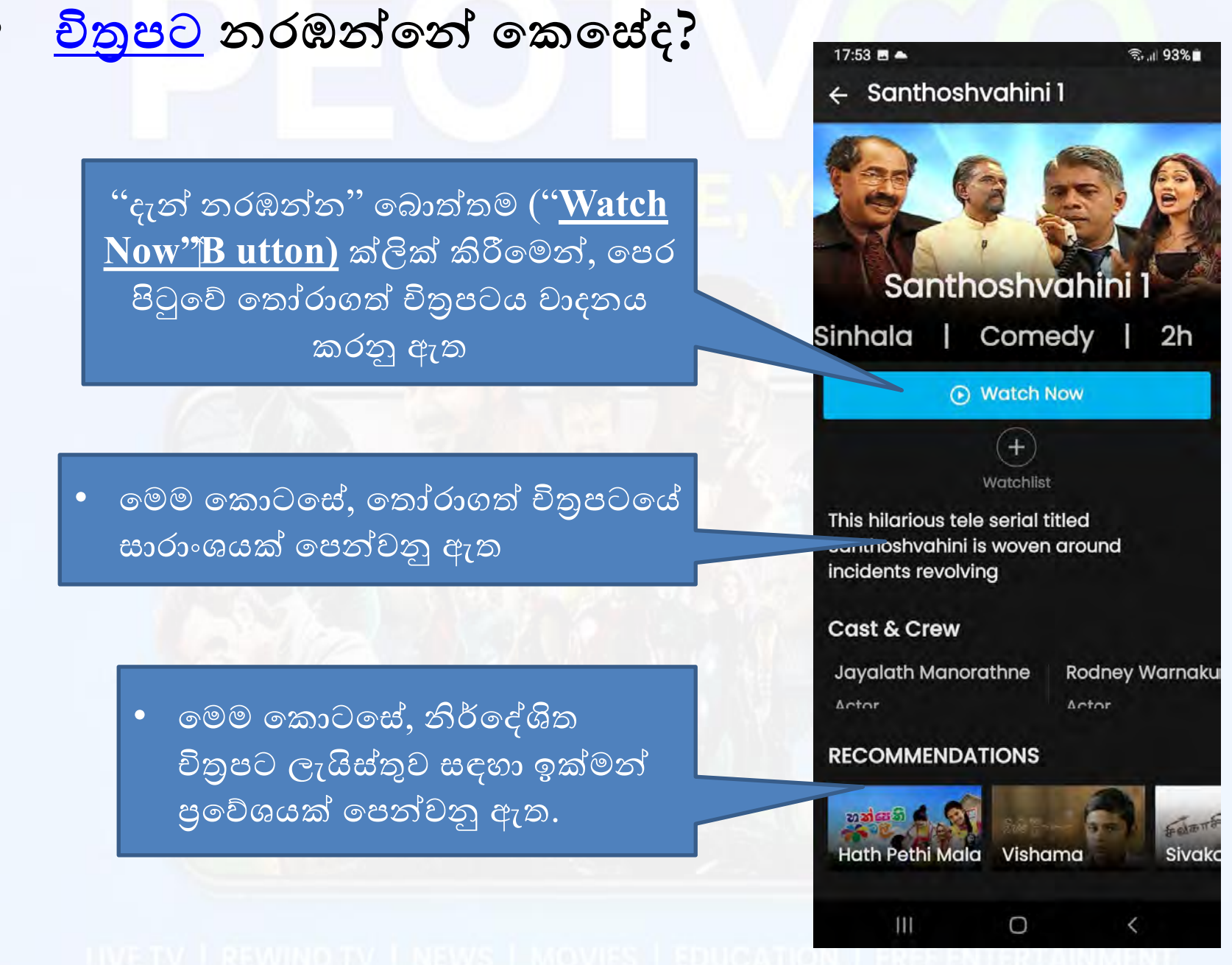

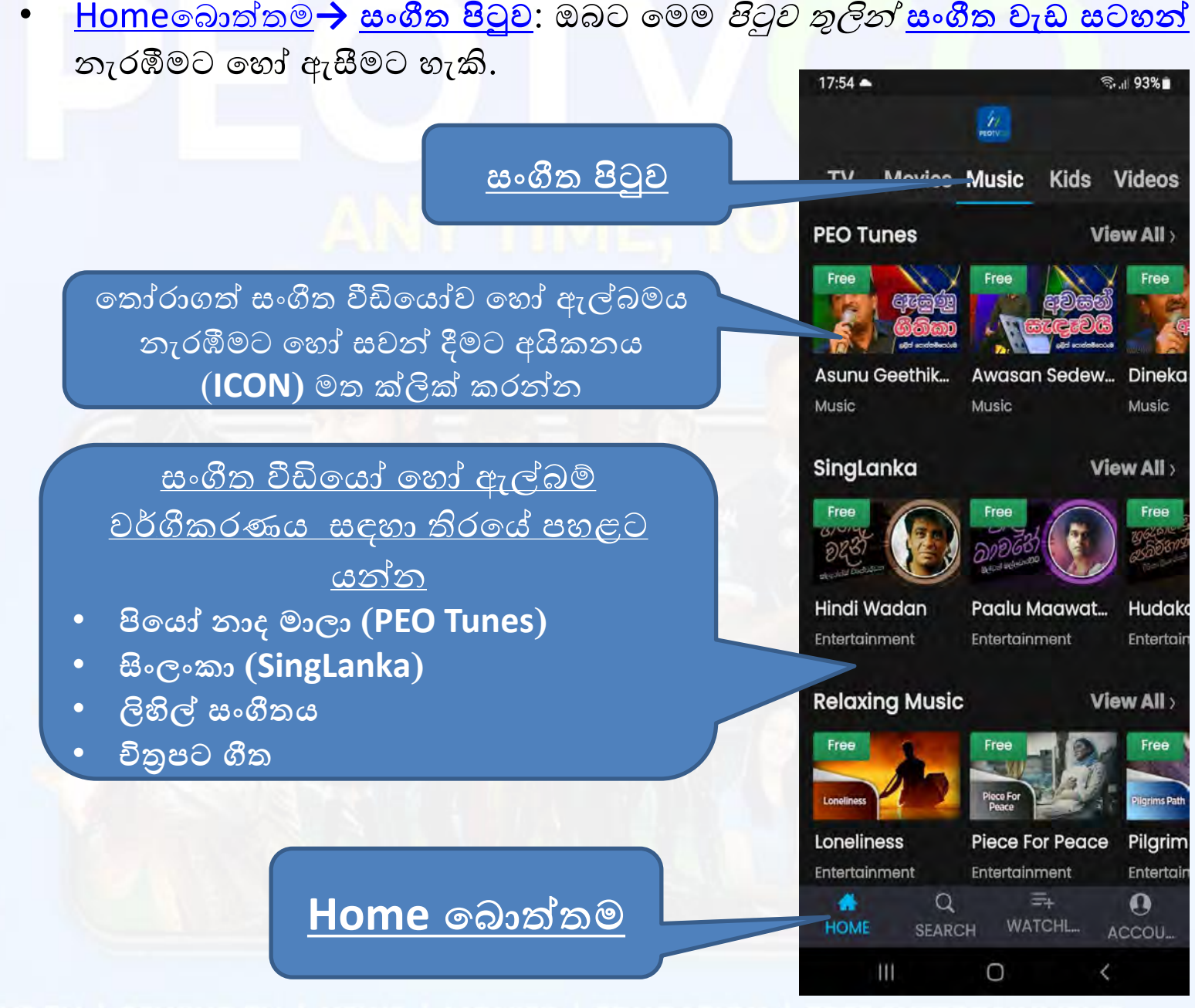

#### • සංගීත වැඩ සටහන් වාදනය කරන්න<mark>ේ කෙසේද: <u>සංගීතය</u> තැරඹීම හෝ සවන්දීම</mark>

PAUSE බොත්තම හරහා අන්තර්ගතය නැවැත්විය හැක

පොයින්ටරය ඇදගෙන යාමෙන් අන්තර්ගතය පුතිවාදනය (REWIND) හෝ වේගවත්ව වාදනය (FAST FORWARD) කළ හැක

 මෙම කොටසේ, නිර්.දේශිත සංගීත ලැයිස්තුක් සඳහා ඉක්මන් පුවේශයක් පෙන්වනු ඇත.

#### Sanda Kin

RECOMMENDATIONS

Asunu Geethika Obe Edaa

17:55

00:04

Start over

Sinhala | Music

Entertainment

Watchlist

St. 1 92%

03:46

11

3

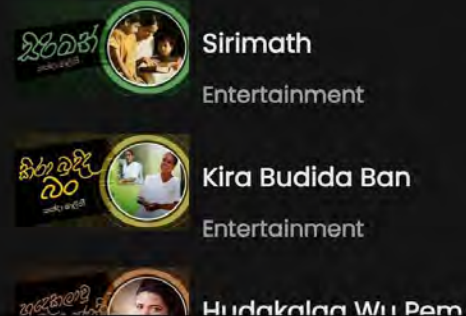

0

<

<u>Homeබොත්තම → ලමා පිටුව</u>: ඔබට මෙම පිටුව තුලින් <u>ලමා වීඩියෝ වැඩ සටහන්</u> නැරඹිය හැක.

කරන්න

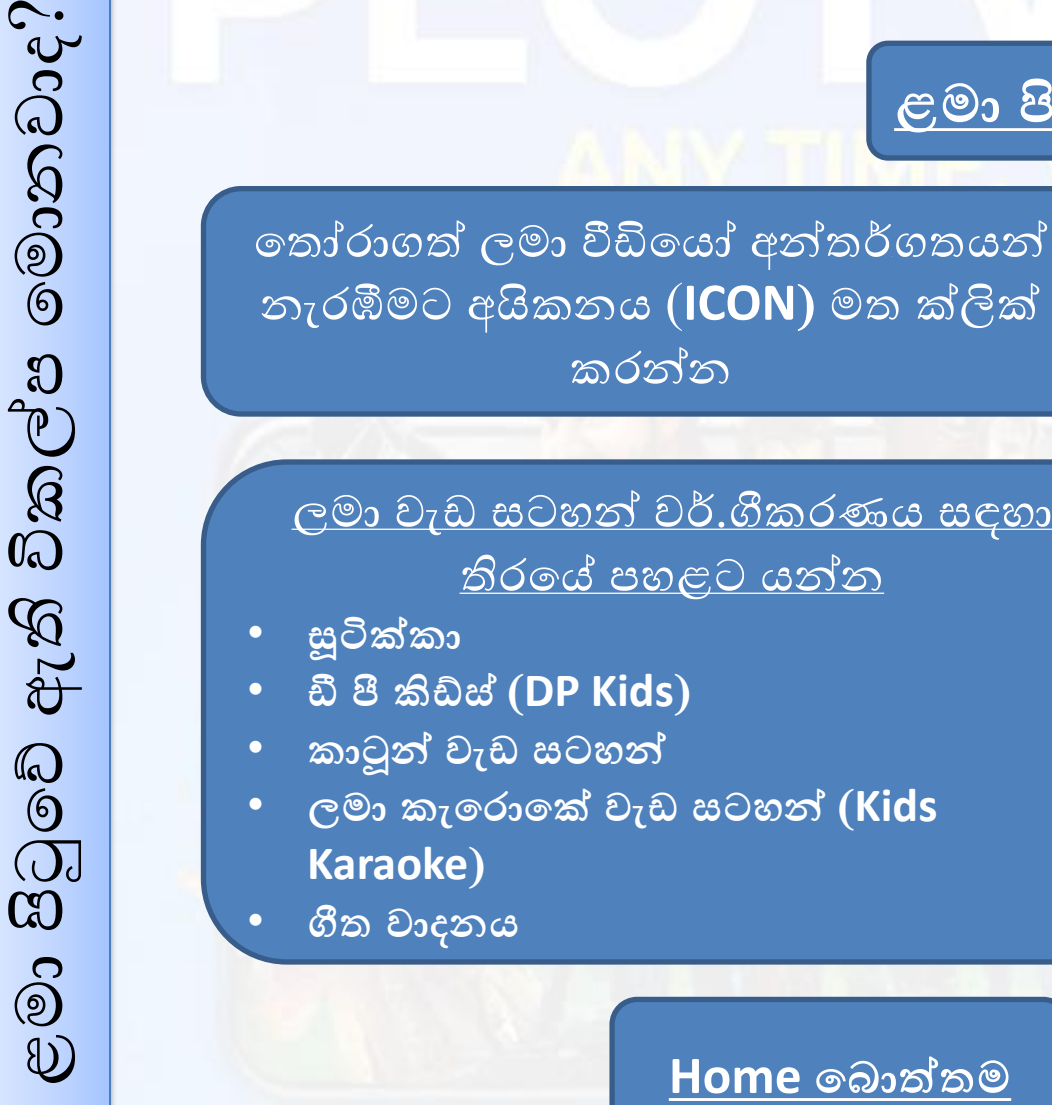

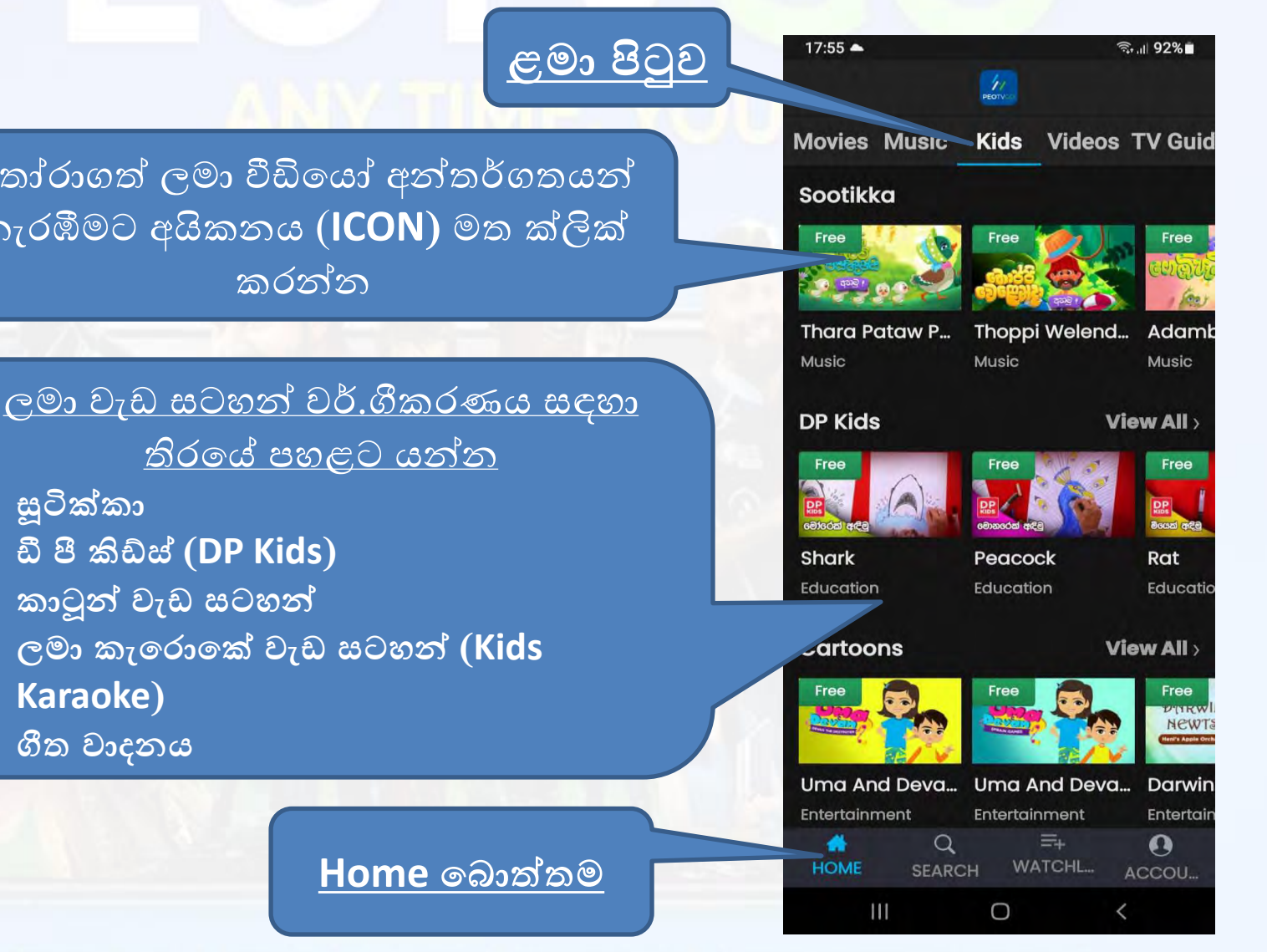

#### • <u>ළමා වීඩියෝ වැඩ සටහන්</u> නරඹන්නේ කෙසේද?

PAUSE බොත්තම හරහා අන්තර්ගතය නැවැත්විය හැක

පොයින්ටරය ඇදගෙන යාමෙන් අන්තර්ගතය පුතිවාදනය (REWIND) හෝ වේගවත්ව වාදනය (FAST FORWARD) කළ

හැක

 මෙම කොටසේ, නිර්දේශිත අන්තර්ගතය සඳහා ඉක්මන් පුවේශයක් පෙන්වනු ඇත. Start over

17:56

00:01

Thara Pataw Pas Denayi- Aha...

S. . 1 92%

~

03:20

0

(1)

Watchlist

RECOMMENDATIONS

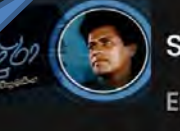

Sanda Kindura Entertainment

83 Sirimath Entertainment

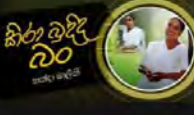

Kira Budida Ban Entertainment

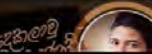

Hudakalaa Wu Pem

Ο

<u>Home බොත්තම</u> → <u>වීඩියෝ</u>: ඔබට මෙම පිටුව තුලින් <u>විශේෂ වීඩියෝ අන්තර්.ගතයන්</u> නැරඹිය හැක.

වීඩියෝ පිටුව

තෝරාගත් වීඩියෝ අන්තර්ගතයන් නැරඹීමට අයිකනය (ICON) මත ක්ලික් කරන්න

<u>වීඩියෝ වැඩ සටහන් වර්.ගීකරණය සඳහා</u> <u>තිරයේ පහළට යන්න</u>

- 🕐 ශී ලංකාවේ උදාාාන A Park Sri Lanka
- එකෝ ඉන්දියා (Eco India)
- කෑම වර්ග (Dishes)
- මාබිම
- හැඩ වෙන්න (Be Shape)

Home බොත්තම

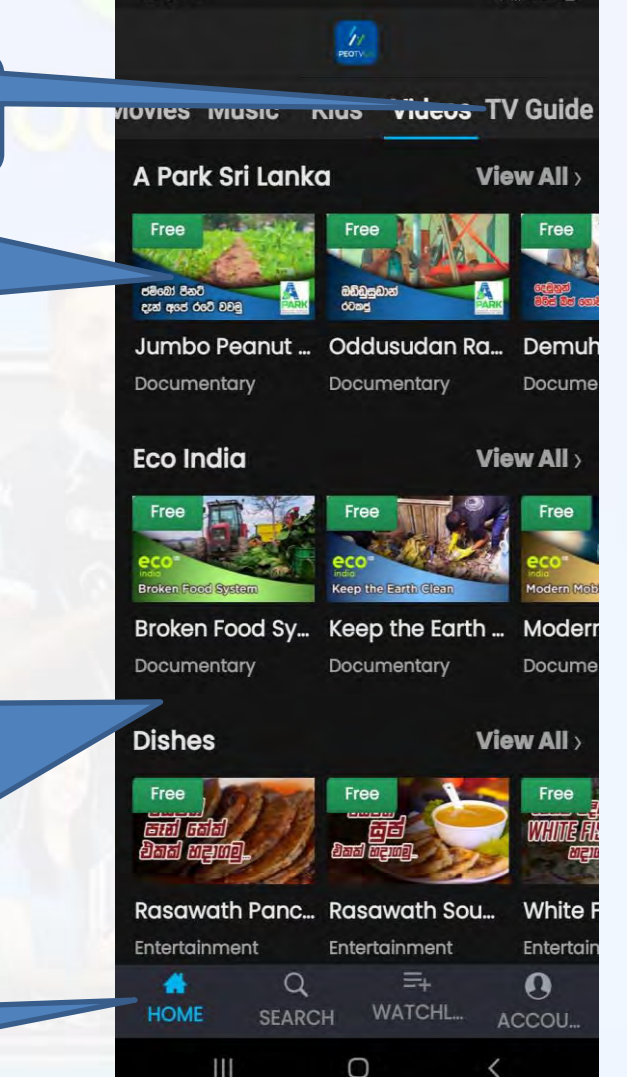

#### <u>විශේෂ වීඩියෝ අන්තර් ගතයන්</u> තරඹන්නේ කෙසේද?

PAUSE බොත්තම හරහා අන්තර්ගතය නැවැත්විය හැක

පොයින්ටරය ඇදගෙන යාමෙන් අන්තර්ගතය පුතිවාදනය (REWIND) හෝ වේගවත්ව වාදනය (FAST FORWARD)

කළ හැක

මෙම කොටසේ, නිර්දේශිත

අන්තර්ගතය සඳහා ඉක්මන්

පුවේශයක් පෙන්වනු ඇත.

•

5 ~ 00:02 11:26 0 Start over :: Jumbo Peanut Den Ape Rate ... Sinhala | Documentary Watchlist

#### RECOMMENDATIONS

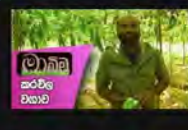

17:57

Karawila Wagawa Documentary

Se. 1 92%

Bathala Wagawa

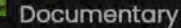

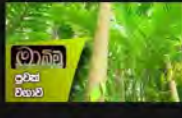

Puwak Wagawa

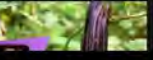

Documentary

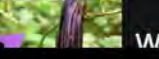

Wambatu Waaawa

<

ඇති රුපවාහිනී මාර්ගෝපදේශ පිටුවේ මොනවාද? 0 ۷ වත්ය

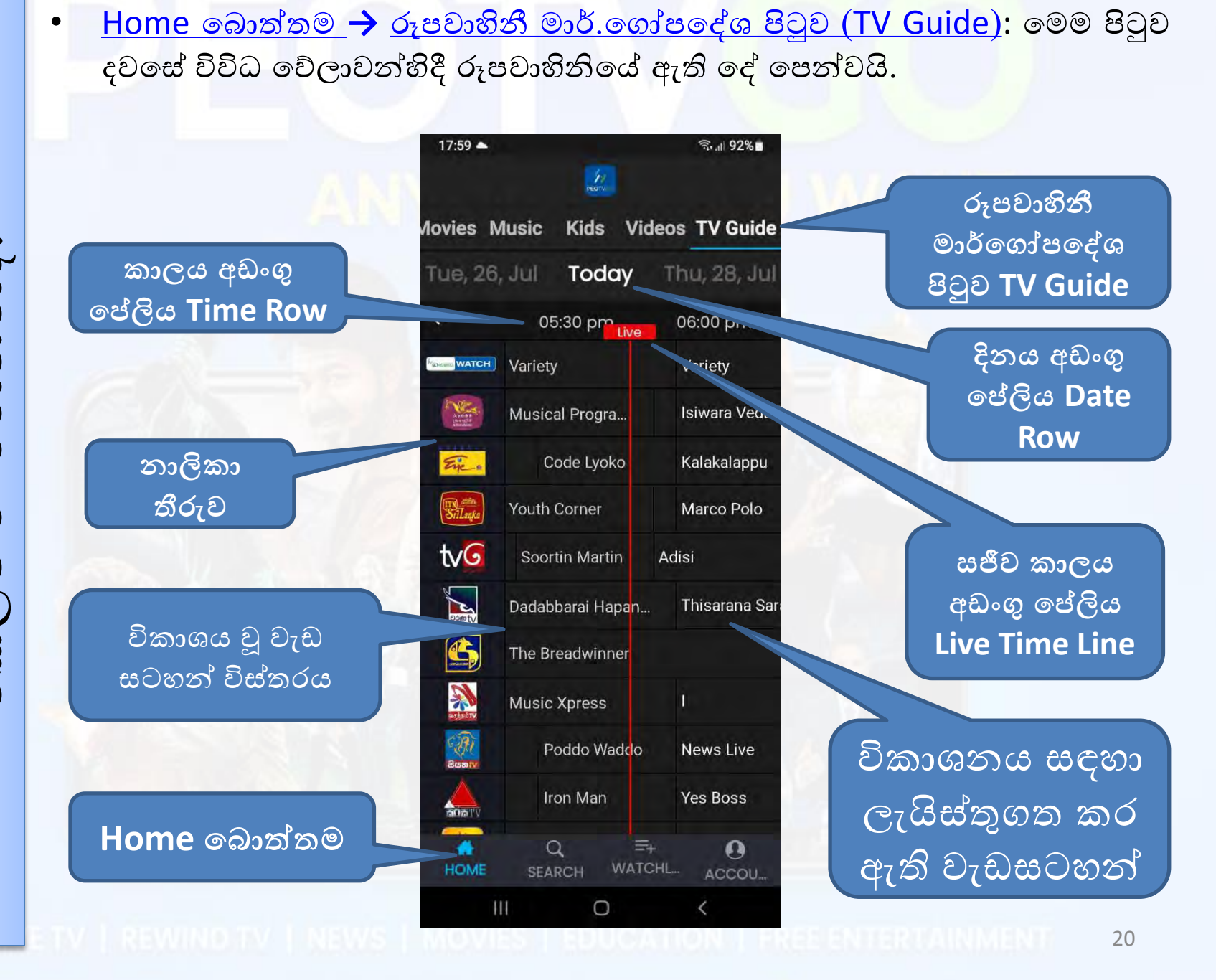

## • මාර්ගෝපදේශ පිටුව (<u>TV Guide Page)</u> හරහා පුතිවාදිත ටීවී (Rewind TV) වැඩ සටහන් තරඹන්නේ කෙසේද?

01. දැනටමත් <u>විකාශනය කර</u> <u>ඇති</u> වැඩසටහන් කොටසේ ඇති, අදාල <u>වැඩ සටහන තෝරා</u> <u>ඒ මත ක්ලික් කරන්න</u>

> 02. තෝරාගත් වැඩසටහන නැරඹීමට, දැන් බලන්න බොත්තම (Watch Now Button) ක්ලික් කරන්න

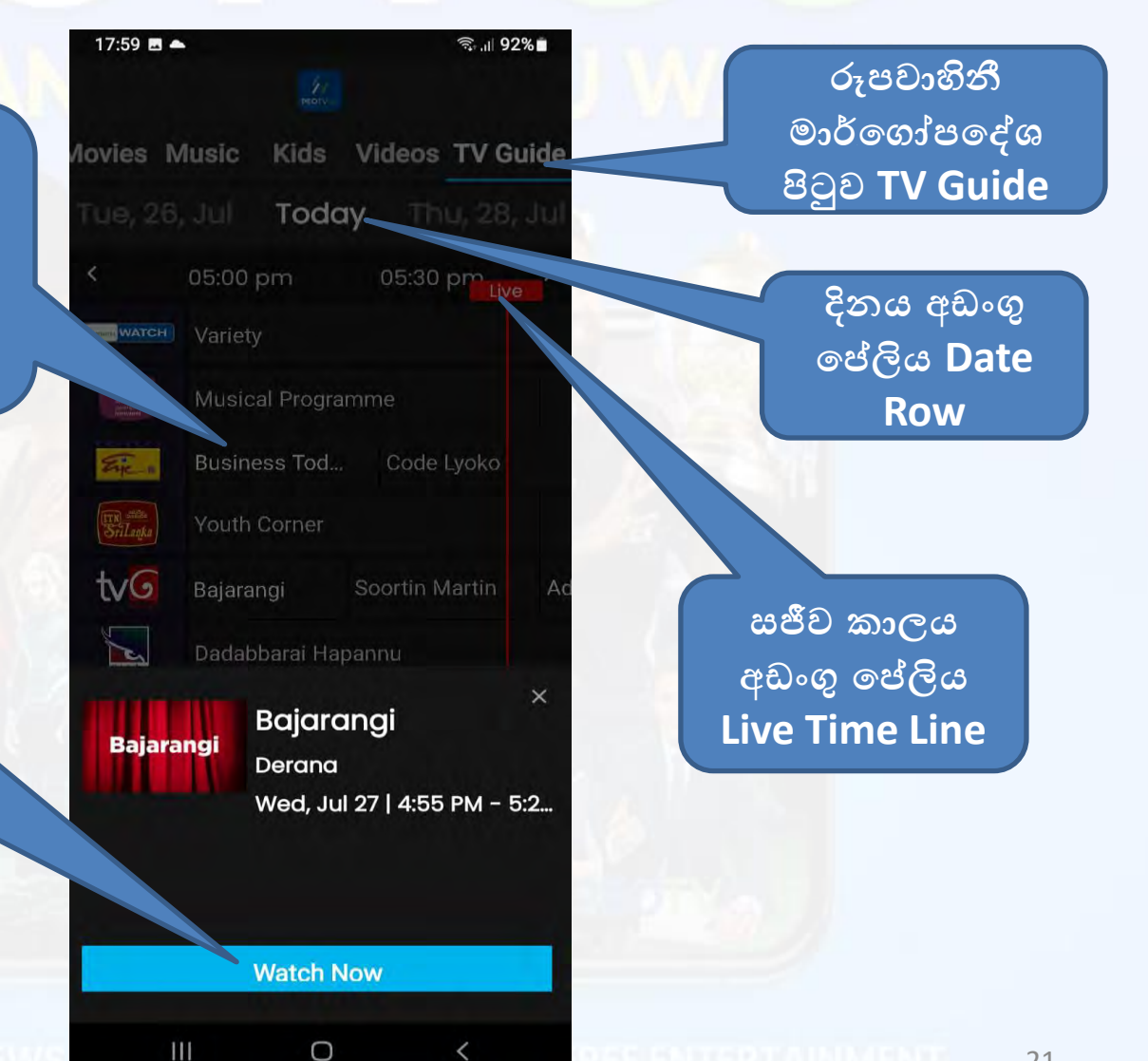

 ලැයිස්තු සෙවීමේ බොත්තම (Search Button) භාවිතා කරන්නේ කෙසේද?: මෙහිදී ඔබට ඕනෑම වැඩසටහනක් හෝ අන්තර්ගතයක් සෙවිය හැක.

01. සෙවීමට අවශා වැඩසටහතේ නම හෝ මූල පදය (Keyword) ටයිප් කර ඇතුල් කරන්න

02. මෙහිදී එය සෙවුම් පුතිඵලය පෙන්වන අතර වැඩසටහන හෝ අන්තර්ගතය වාදනය කිරීමට අයිකනය (ICON) මත ක්ලික් කරන්න

<u>Search බොත්තම</u>

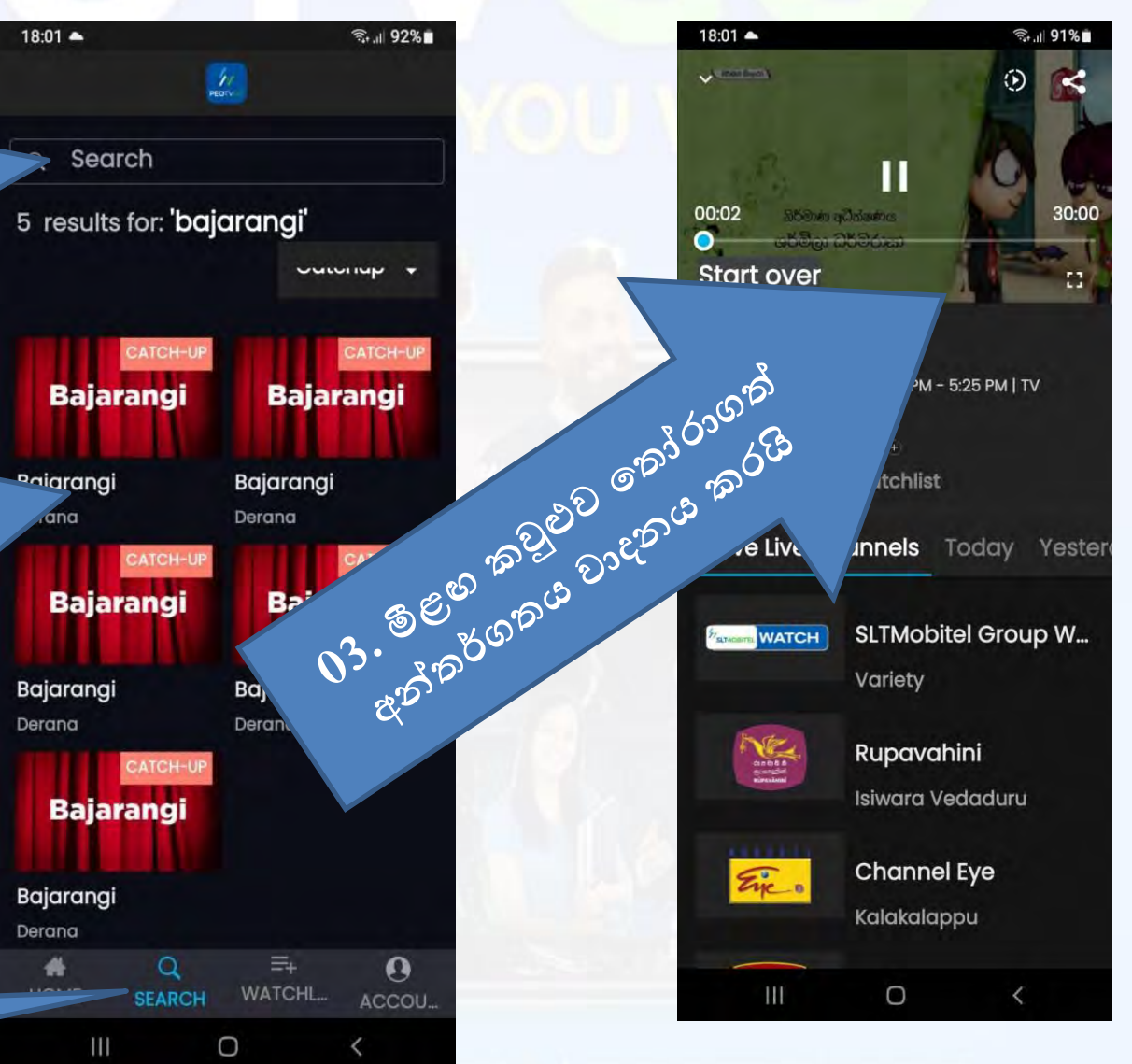

<u>නැරඹුම් ලැයිස්තූ් (WATCHLIST) බොත්තම භාවිතා කරන්නේ කෙසේද</u>: මෙහිදී ඔබට ඕනෑම පිුයතම වැඩසටහනක් හෝ අන්තර්.ගතයක් නැරඹුම් ලැයිස්තූ (WATCHLIST) පිටුවට එක් කළ හැක.

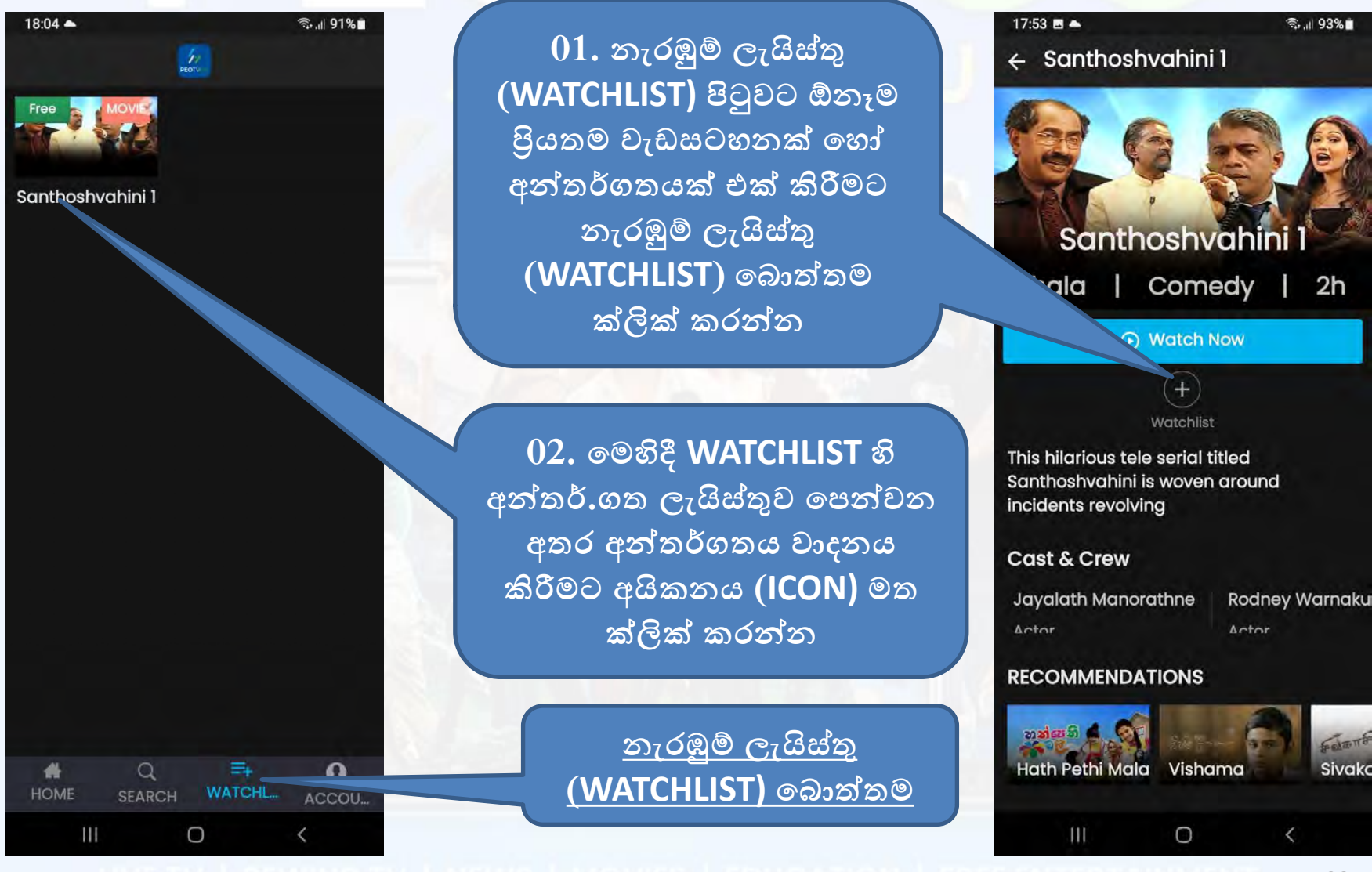

• <u>ගිණුමට අදාල බොත්තමෙහි (Account Button) ඇති විකල්ප මං මොනවාද?</u>: මෙහිදී ඔබට ඔබගේ ගිණුම පිළිබඳ ඕනෑම තොරතුරක් එක් කිරීමට හෝ ඉවත් කිරීම<mark>ට</mark> හැකිය.

<u>අපි ගැන:</u> මෙහිදී ඔබට PEOTV GO APP පිළිබඳ තොරතුරු සොයා ගත හැක

PEOTV GO උදවු මධාාස්ථානය: මෙහිදී ඔබට PEOTV GO APP සම්බන්ධයෙන් උදවු ඉල්ලා සිටිය හැක

මෙම බොත්තම හරහා PEOTV GO APPවෙතින් ඉවත් විය හැක 18:05 ▲ © © ₪ 91%∎ mobile\_94-786178915\_1658914019 425 My Account

Profile Information

About us

PEOTVGO Help Center

Sign Out

Version 1.2 Device: SM-M022G, 11

≡+

SEARCH WATCHL ...

0

Q

4

0

මෙහිදී <u>මගේ ගිණුමේ</u> පහත තොරතුරු වෙනස් කළ හැක:

- නම
- උපන්දිනය
- ස්තුී පුරුෂ භාවය
- යෙදුම වෙත පිවිසීමේ මූරපදය

<u>මෙහි පැතිකඩ තොරතුරු</u> අතරින් පහත තොරතුරු <u>වෙනස් කළ හැක:</u>

- නම
- උපන්දිනය
- ස්ත්රී පුරුෂ භාවය

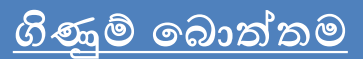

0

<u>ගිණුම් බොත්තම (Account Button)</u> → <u>මගේ ගිණුම ටැබ් එක</u> මෙහි ඔබට ගිණුම් තොරතුරු වෙනස් කළ හැක.

18:06 📥 S. 1 91% මෙහි ඇති සංස්කරණය කිරීමේ (Edit) ← My Account බොත්තම ක්ලික් කිරීමෙන් නම වෙනස් Personal Information කළ හැක Name: mobile\_94-786178915\_1658914019425 Edit<sup>®</sup> DOB: Edit. DD/MMM/YYYY මෙහි ඇති සංස්කරණය කිරීමේ (Edit) බොත්තම ක්ලික් කිරීමෙන් උපන් දිනය Gender: වෙනස් කළ හැක Account Mobile Number: 94-786178915 Password : Change-මෙහි ඇති වෙනස් කිරීමේ (Change) බොත්තම ක්ලික් කිරීමෙන් යෙදුමේ මූර

පදය වෙනස් කළ හැක

## <u>චරිත සටහන් (Profile Information) විස්තර වෙනස්</u> <u>කරන්නේ කෙසේද?</u>

• <u>ගිණුම් බොත්තම (Account Button</u>) →් පුද්ගලික තොරතුරු ටැබය (Personal Information Tab) මෙහි ඔබට පුද්ගලික තොරතුරු තොරතුරු වෙනස් කළ හැක.

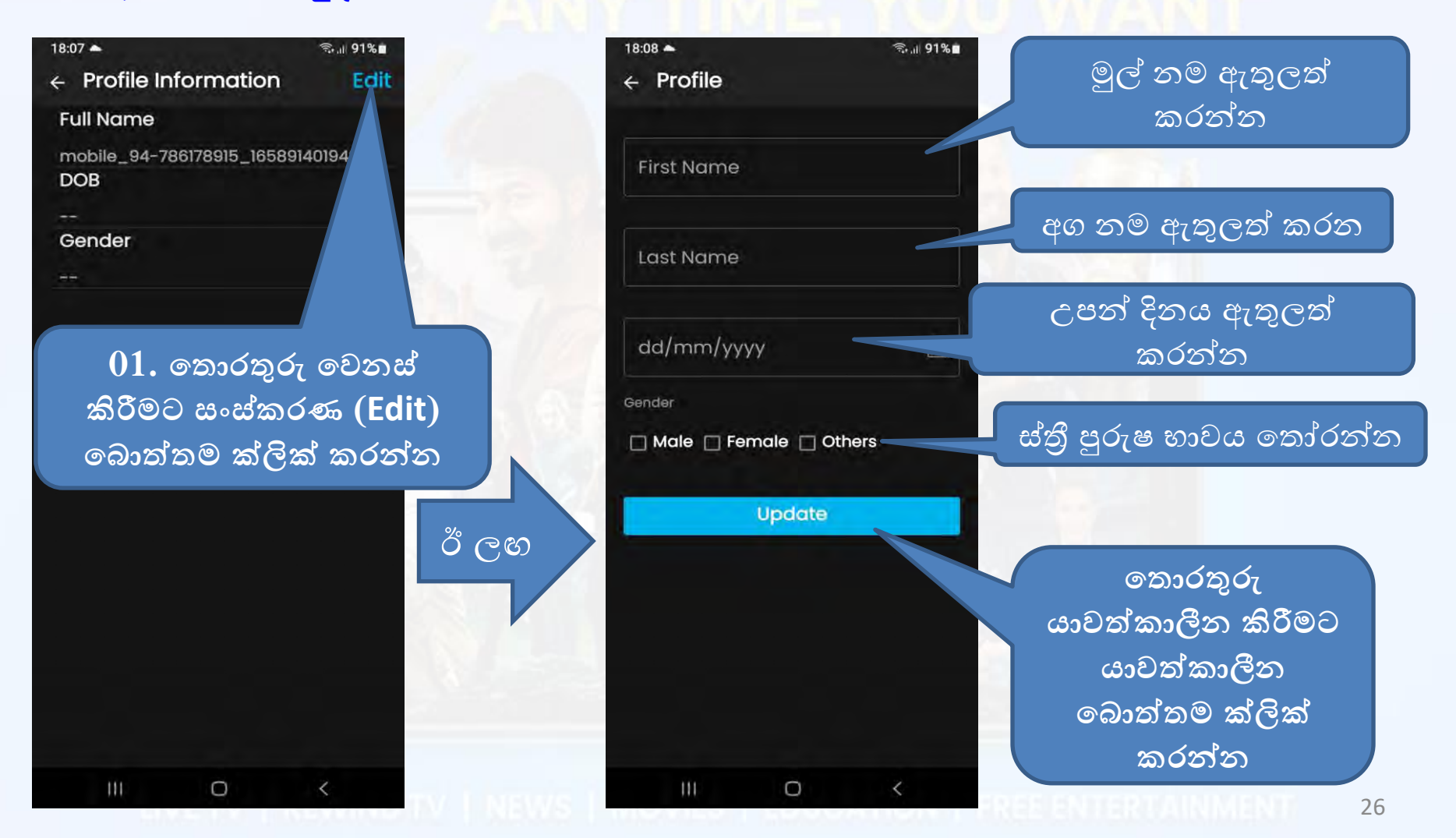

#### අපි ගැන කීමට ඇති දේ

<u>ගිණුම් බොත්තම</u> → අපි ගැන ටැබය: මෙහිදී ඔබට PEOTV GO යෙදුම පිළිබඳ තොරතුරු සොයා ගත හැක.

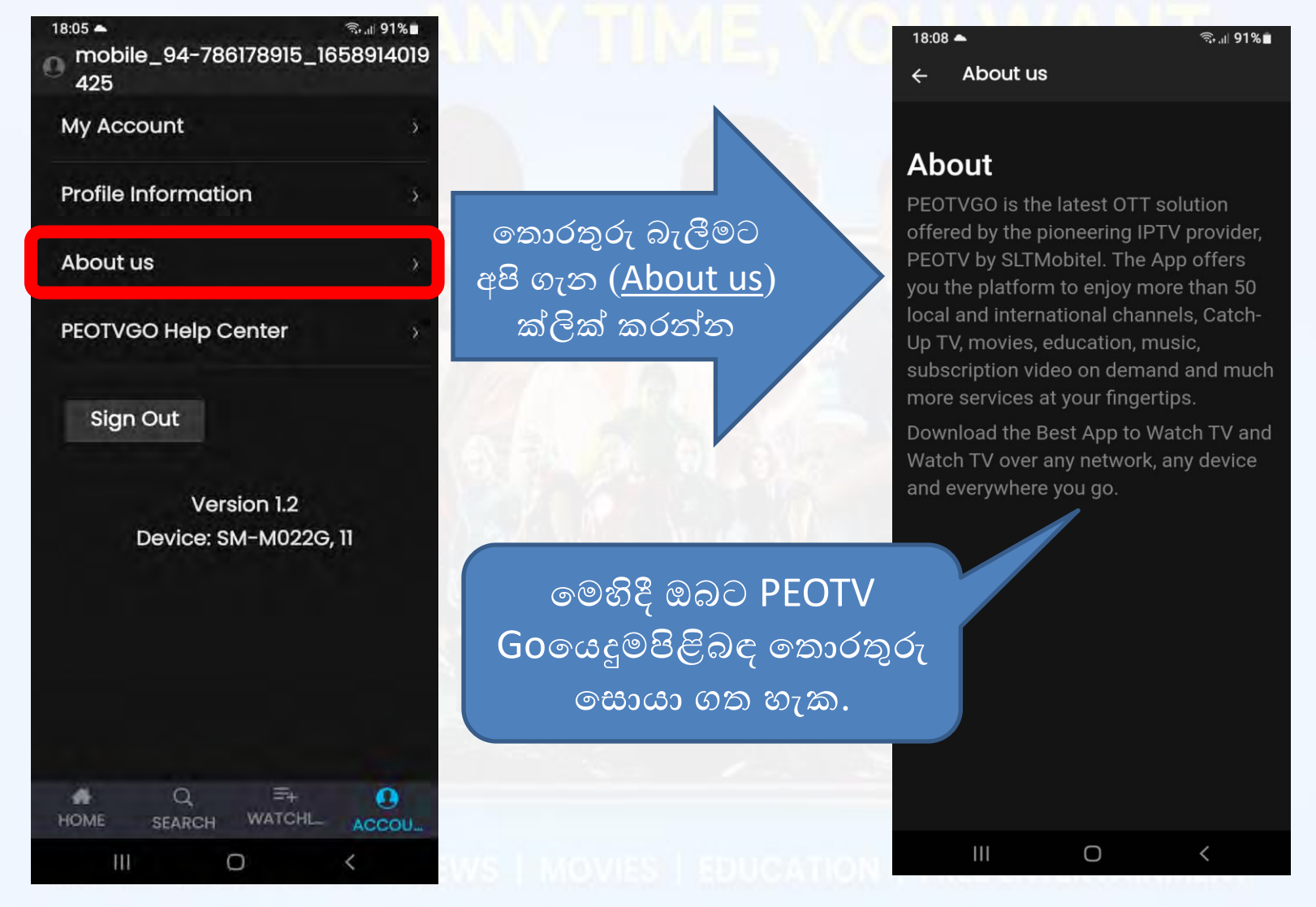

#### උපකාරක මධාාස්ථානය හරහා උපකාර ලබා ගන්නේ කෙසේද?

• <u>ගිණුම් බොත්තම</u>→ <u>PEOTVGO උපකාරක මධාාස්ථානය <mark>ටැබය:</mark> මෙහිදී</u> ඔබට <mark>ස</mark>හායක

කණ්ඩායමෙන් සහාය ඉල්ලා සිටිය හැක.

| 18:09 🔍 ଲ,⊪ 91%∎                                                                                                    |                                                    | 18:10 🗟 🗟 📾                                                                                                    |  |  |
|----------------------------------------------------------------------------------------------------|----------------------------------------------------|----------------------------------------------------------------------------------------------------|--|--|
| ← Help                                                                                                    | 01. නම ඇතුලත් කරන                                  | ← Help                                                                                                    |  |  |
| PEOTVGO Help Center                                                                                                    |                                                    | Email Address                                                                                                    |  |  |
| Name                                                                                                    |                                                    | Enter Emailld                                                                                                    |  |  |
| Enter Name                                                                                                    |                                                    | Mobile Number                                                                                                    |  |  |
| Email Address                                                                                                    | 02. ඊ මේල් ලිපිනය ඇතුලත් කරා                       | တိဘ inter Mobile Number (94–71XXXX)                                                                                                    |  |  |
| Enter EmailId                                                                                                    |                                                    | What Can We Help You With :                                                                                                    |  |  |
| Mobile Number                                                                                                    | 03. ජ∘ගම දුරකථන                                    |                                                                                                    |  |  |
| Enter Mobile Number (94-71                                                                                                    | අජකය ඇතුලත් කරන්න                                  | a second de la companya de la companya de la |  |  |
| What Can We Help You With :                                                                                                    |                                                    | Description :                                                                                                    |  |  |
|                                                                                                    | 04. අදාල ඉලලම ඇතුලත                                |                                                                                                    |  |  |
| A CONTRACT OF A CONTRACT OF A | කරන්න                                              |                                                                                                    |  |  |
| Description :                                                                                                    | 05. අදාල ඉල්ලීම පිළිබඳ Please Enter The Details Of |                                                                                                    |  |  |
|                                                                                                    | 2-ඩමතත් විස්තර සංකලත්                              | Your Request. A Member Of<br>Our Support Staff Will Respond                                                                                                    |  |  |
|                                                                                                    |                                                    | As Soon As Possible.                                                                                                    |  |  |
| Please Enter The Details Of                                                                                                    | (2005)<br>(2005)                                   | (admin@peotv.com)                                                                                                    |  |  |
| Your Request. A Member Of                                                                                                    |                                                    |                                                                                                    |  |  |
| As Soon As Possible.                                                                                                    | 00. ඉලලම ඉදරපත කරමට                                | Submit                                                                                                    |  |  |
| (admin@peotv.com)                                                                                                    | පහළට ගොස් Submit                                   |                                                                                                    |  |  |
| III O <                                                                                                    | බොත්තම ක්ලික් කරන්න.                               |                                                                                                    |  |  |

# PEOTVGO ANY TIME, YOU WANT

## අවසානය

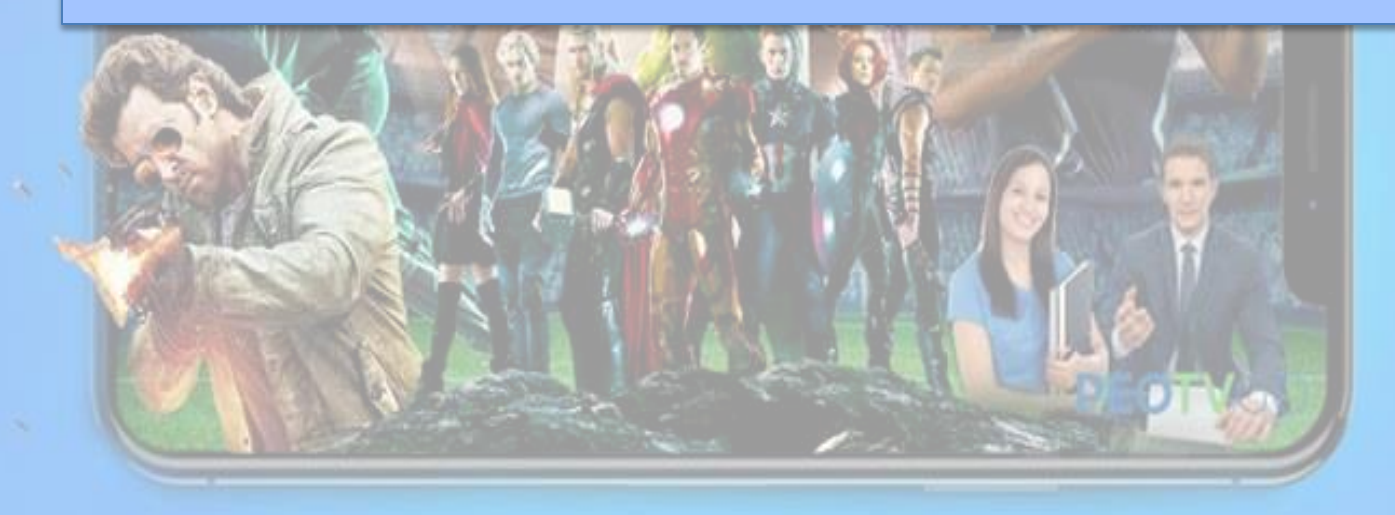